TK-SQL October-2005

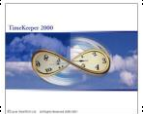

### Environment:

TK-SQL Only

<u>Required Program Files</u>: Sap\_b1\_install folder

### Setup Steps:

- 1. Server Installation
- 2. Client Installation
- 3. TimeKeeper Add-on Installation

### Step 1: Server Installation

Jimportant: SAP Business One demo Kit requires a local MSSQL Server (SP3)

### (1.1) Run SETUP.BAT and choose "Install"

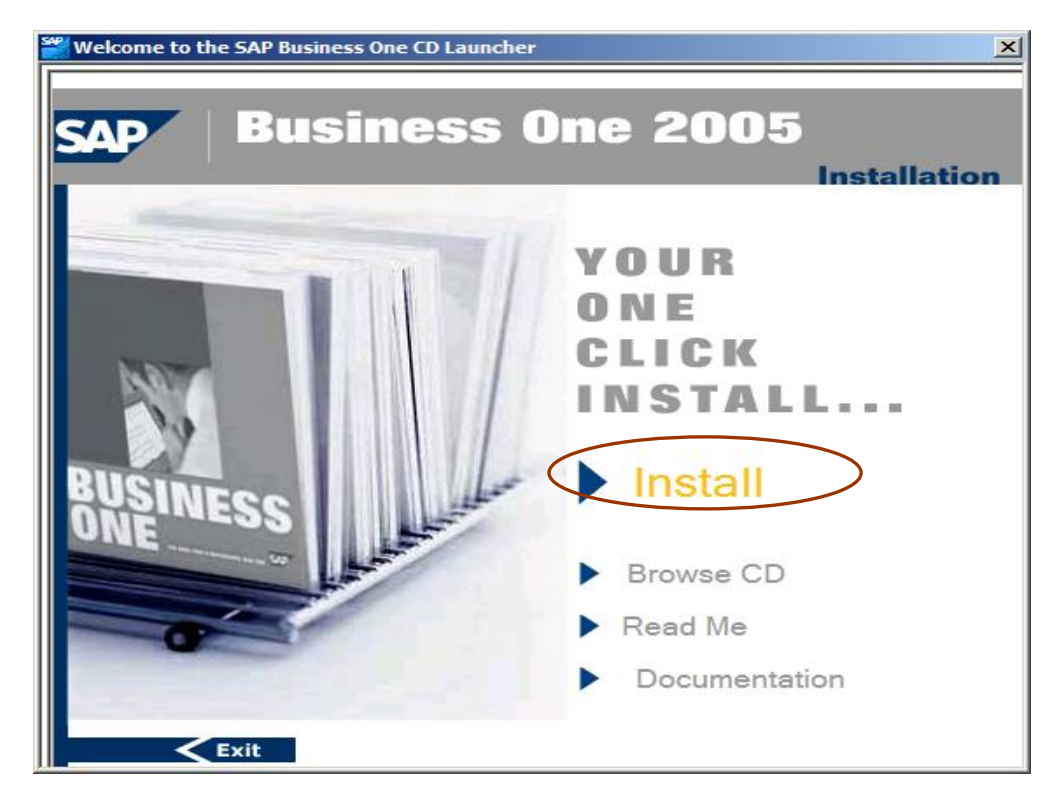

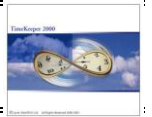

#### (1.1) Choose "Server" installation

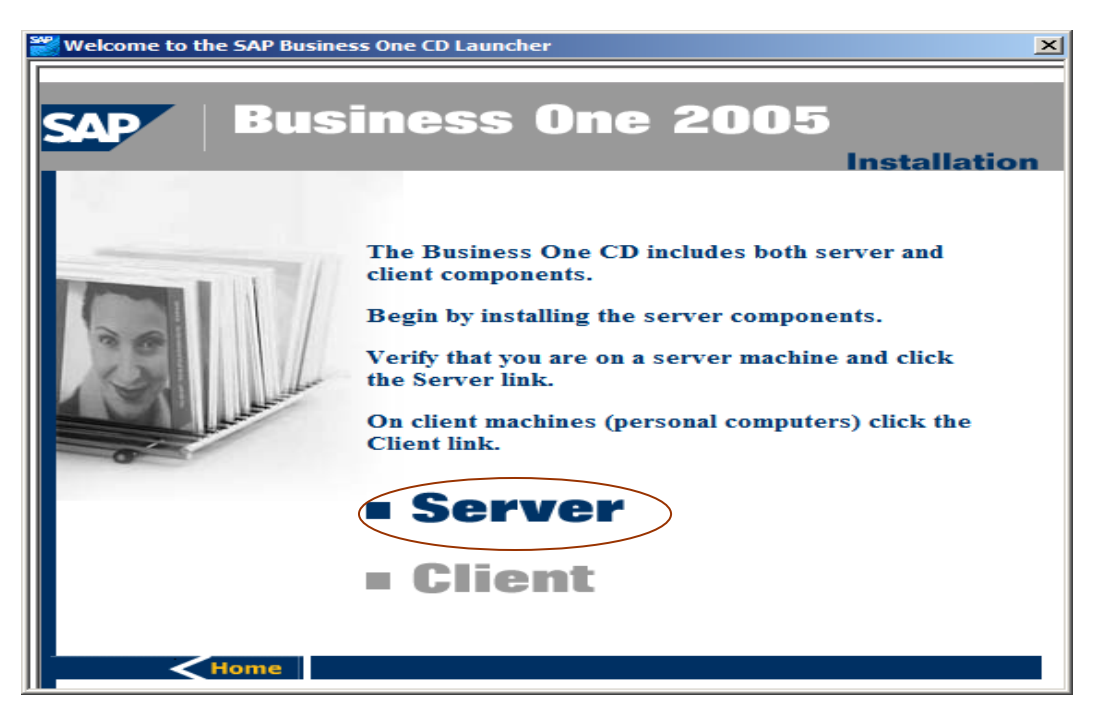

(1.2) Choose Customize and Business one 2005

| Welcome to the SAP Busine | ss One CD Launcher                                                                                                    |
|---------------------------|----------------------------------------------------------------------------------------------------|
| SAP Bus                   | iness One 2005                                                                                                    |
|                           | One of the following must be successfully installed prior to<br>installation of Business One:<br>Microsoft SQL Server 2000 SP3<br>Sybase Adaptive Server Enterprise 12.5.3 GA<br>IBM DB2 Universal Database 8.1 FP5 Express Edition |
|                           | Server<br>Typical                                                                                                    |
|                           | <ul> <li>Customize</li> <li>Business One 2005</li> <li>Server Tools</li> </ul>                                                                                                    |
| Home                      |                                                                                                    |

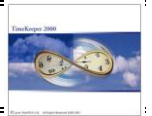

### (1.3) Select "Server Default"

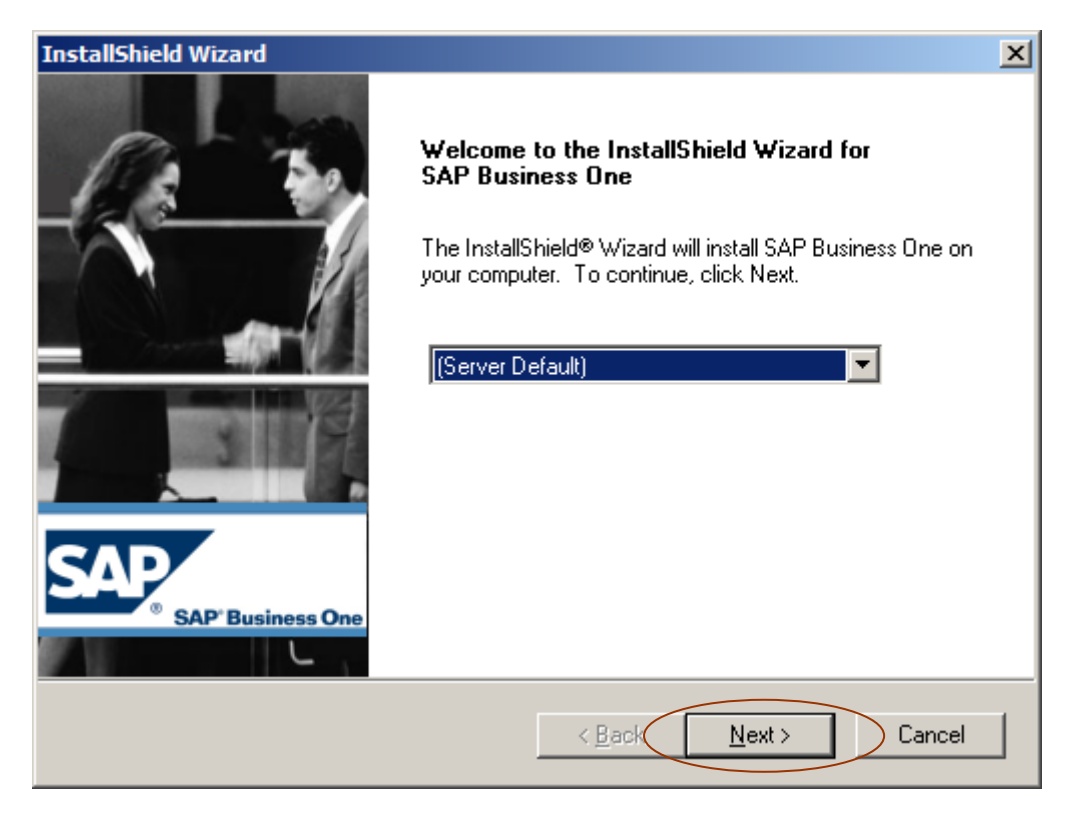

(1.4) Specify your username and company name

| InstallShield Wizard                                                   | ×      |  |  |  |
|------------------------------------------------------------------------|--------|--|--|--|
| Customer Information                                                   | SAD    |  |  |  |
| Please enter your information.                                         |        |  |  |  |
| Please enter your name and the name of the company for which you work. |        |  |  |  |
| <u>U</u> ser Name:                                                     |        |  |  |  |
| 121                                                                    |        |  |  |  |
| <u>C</u> ompany Name:                                                  |        |  |  |  |
| LavieTimeTech                                                          |        |  |  |  |
|                                                                        |        |  |  |  |
|                                                                        |        |  |  |  |
| InstallShield                                                          |        |  |  |  |
| < <u>B</u> ack <u>N</u> ext >                                          | Cancel |  |  |  |

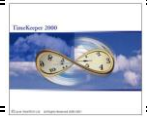

# (1.4) Choose "Custom"

| InstallShield Wiza            | ard X                                                                                  |
|-------------------------------|----------------------------------------------------------------------------------------|
| Setup Type<br>Select the Setu | p Type to install.                                                                     |
| Click the type of             | f Setup you prefer, then click Next.                                                   |
| C <u>T</u> ypical             | Program will be installed with the most common options. Recommended for<br>most users. |
| • Custom                      | You may choose the options you want to install. Recommended for advanced<br>users.     |
| InstallShield ———             | < <u>B</u> ack <u>N</u> ext > Cancel                                                   |

## (1.5) Set Destination folder

| InstallShield Wizard                                                                                                |  |  |  |
|----------------------------------------------------------------------------------------------------|--|--|--|
| Choose Destination Location                                                                                         |  |  |  |
| Select folder where Setup will install files.                                                                       |  |  |  |
|                                                                                                    |  |  |  |
| Setup will install SAP Business One in the following folder.                                                        |  |  |  |
| To install to this folder, click Next. To install to a different folder, click Browse and select<br>another folder. |  |  |  |
|                                                                                                    |  |  |  |
|                                                                                                    |  |  |  |
|                                                                                                    |  |  |  |
|                                                                                                    |  |  |  |
|                                                                                                    |  |  |  |
| Destination Folder                                                                                                  |  |  |  |
| d:\Program Files\SAP\SAP Business One\ Browse                                                                       |  |  |  |
| InstallShield                                                                                                    |  |  |  |
| < <u>B</u> ack Cancel                                                                                               |  |  |  |

| TK-SQL<br>October-2005                              | Sap Business One - TimeKeeper Integration | TinsKeppe 200 |
|-----------------------------------------------------|-------------------------------------------|---------------|
| 1.7) Set the "Server Ty                             | pe" to MSSQL                              |               |
| InstallShield Wizard                                |                                           | ×             |
| Edit Data<br>Select DB Server Type                  | S/                                        | P             |
| Setup default DB installa<br>You may select other D | ition is MSSQL,<br>3 server Types.        | Ð             |
| Server Typ                                          | e: MSSQL                                  |               |
|                                                     |                                           |               |
|                                                     |                                           |               |
|                                                     | C                                         | ancel         |

(1.8) Provide User & Password for the SQL Server connection with administrative rights.

| InstallShield Wizard                                                                                                    | ×                                    |  |  |  |
|----------------------------------------------------------------------------------------------------|--------------------------------------|--|--|--|
| <b>Edit Data</b><br>Existing DB Server Login                                                                                                    | SAP                                  |  |  |  |
| ©<br>Setup default installation is on (Local) computer,<br>You may specify other instance on (Local) computer or choose remote DB Server installation. |                                      |  |  |  |
| Server Name:                                                                                                    | (local)                              |  |  |  |
| Password:                                                                                                    |                                      |  |  |  |
|                                                                                                    |                                      |  |  |  |
|                                                                                                    | < <u>B</u> ack <u>N</u> ext > Cancel |  |  |  |

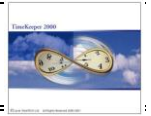

## (1.9) Leave the defaults checked as is

| InstallShield Wizard                                                                                                    |                                                                                                    | ×                     |  |  |
|----------------------------------------------------------------------------------------------------|----------------------------------------------------------------------------------------------------|-----------------------|--|--|
| Select Features<br>Choose the features                                                                                                    | Setup will install.                                                                                     | SAP                   |  |  |
| Select the features y                                                                                                    | Select the features you want to install, clear the features you do not want to install.                 |                       |  |  |
| <ul> <li>✓ System database</li> <li>✓ Demo Databases</li> <li>✓ Help</li> <li>✓ Server Compone</li> <li>Description</li> <li>System databases</li> <li>SAP Business One</li> </ul> | s 65995 K<br>25205 K<br>32764 K<br>nts 25266 K<br>are databases required for the<br>Application to work | on Database 65995 K   |  |  |
| Space Required on<br>Space Available on                                                                                                    | D: 25304 K<br>D: 3354204 K                                                                              |                       |  |  |
| Triskalistrikių                                                                                                    | < <u>B</u> ack                                                                                          | <u>N</u> ext > Cancel |  |  |

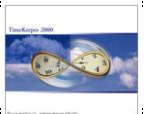

(1.10) Once the Server setup process is completed, choose Server->Server Tools and install

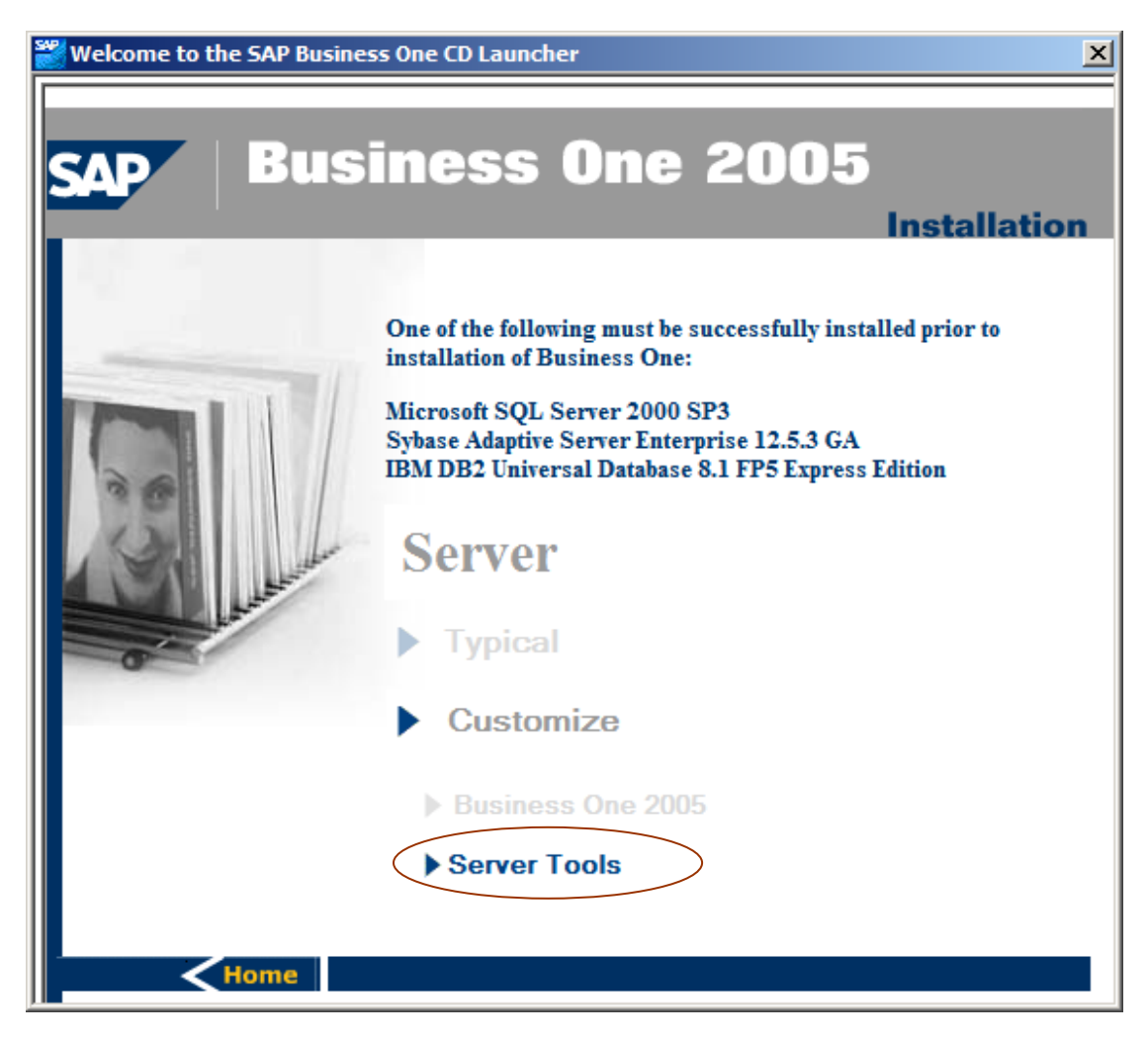

(1.11) Choose "Custom" and choose installation folder

|                                                                                                    | InstallShield Wize            | ard X                                |  |
|----------------------------------------------------------------------------------------------------|-------------------------------|--------------------------------------|--|
|                                                                                                    | Setup Type<br>Select the Setu | Ip Type to install.                  |  |
| Click the type of Setup you prefer, then click Next.  C Typical Program will be installed with the most common options. Recommended for most users. |                               |                                      |  |
|                                                                                                    |                               |                                      |  |
| $\langle$                                                                                                    |                               |                                      |  |
|                                                                                                    | InstallShield                 | < <u>B</u> ack <u>N</u> ext > Cancel |  |

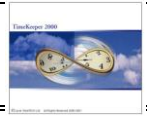

## (1.12) Leave the defaults checked

| Wizard X                                                                                                    |
|----------------------------------------------------------------------------------------------------|
| atures<br>ne features Setup will install.                                                                                                    |
| e features you want to install, and clear the features you do not want to install.  erver Tools  Service Manager Backup Mailer License Manager DI Server |
| equired on D: 32616 K<br>/ailable on D: 3334220 K                                                                                                    |
| equired on D: 32616 K<br>/ailable on D: 3334220 K<br><u>&lt; B</u> ack <u>N</u> ext >                                                                    |

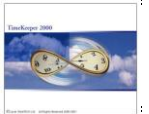

### Step 2: Client Installation

(2.1) Run SETUP.BAT and hit Client

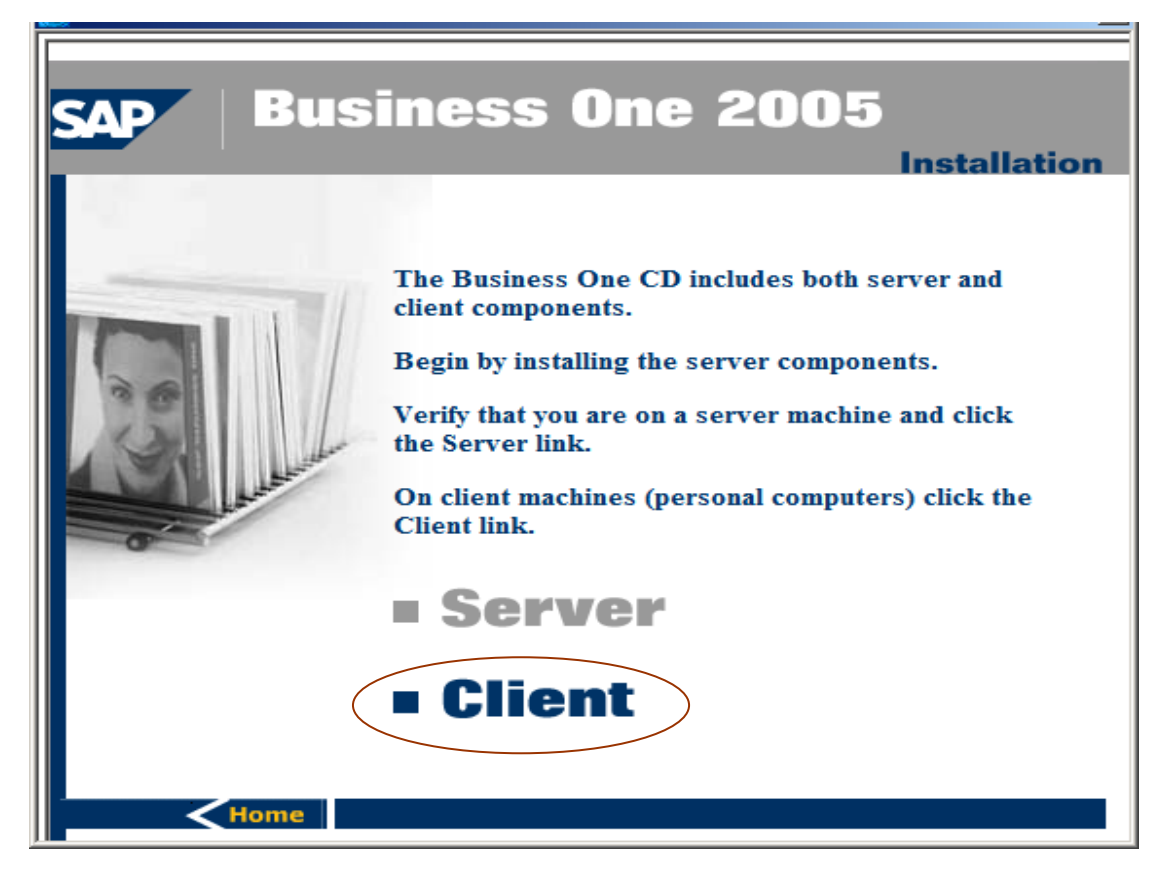

(2.2) Choose "Business One Client Application"

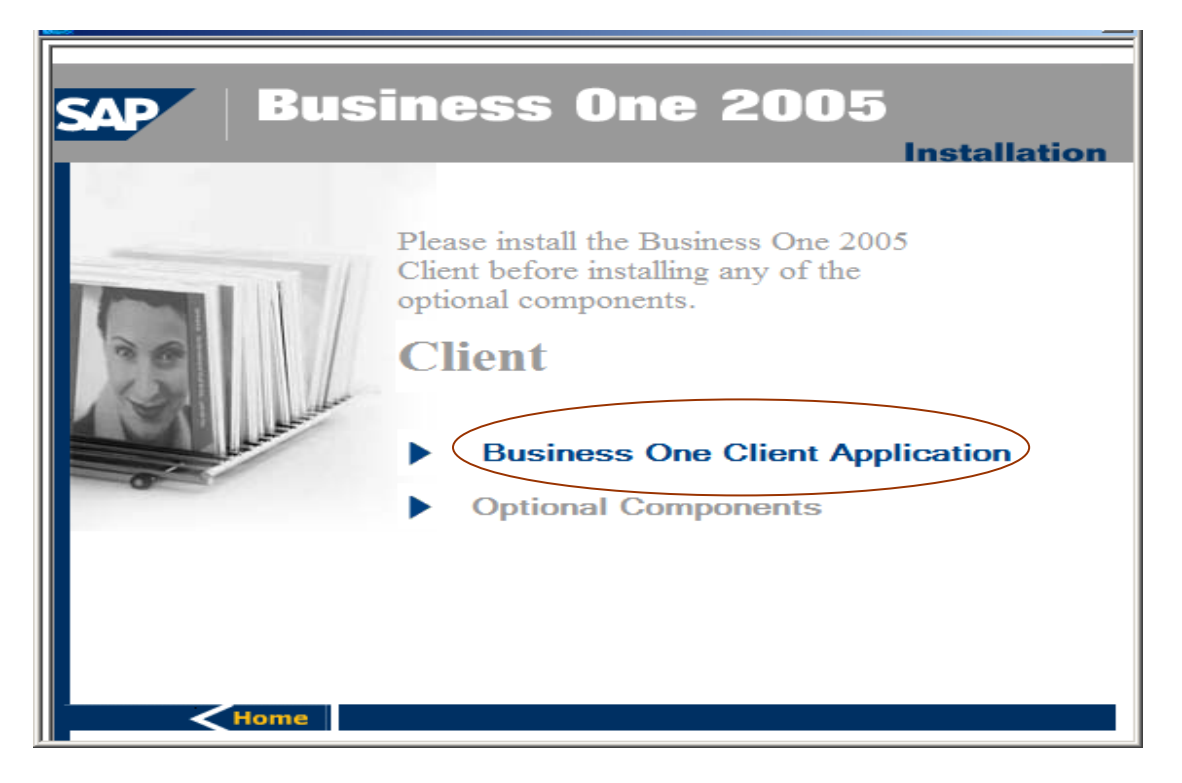

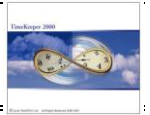

(2.3) Select the Destination folder and hit next.

| InstallShield Wizard                                                                                                |  |  |  |
|----------------------------------------------------------------------------------------------------|--|--|--|
| Choose Destination Location                                                                                         |  |  |  |
| Select folder where Setup will install files.                                                                       |  |  |  |
|                                                                                                    |  |  |  |
| Setup will install SAP Business One Client Setup in the following folder.                                           |  |  |  |
| To install to this folder, click Next. To install to a different folder, click Browse and select<br>another folder. |  |  |  |
|                                                                                                    |  |  |  |
|                                                                                                    |  |  |  |
|                                                                                                    |  |  |  |
|                                                                                                    |  |  |  |
|                                                                                                    |  |  |  |
| Destination Folder                                                                                                  |  |  |  |
| d:\Program Files\SAP\SAP Business One\ Browse                                                                       |  |  |  |
| InstallShield                                                                                                    |  |  |  |
| < <u>B</u> ack Cancel Cancel                                                                                        |  |  |  |

(2.5) Restart your Machine> Once the system is restarted, SAP Business one Service Manager will be added to the system tray.

| SAP Business One 2005 | Microsoft Word - SBO 🔤 C:\WINNT\system32\cm | 🖪 « 🛃 💥 🤇 |  | 16:37 |
|-----------------------|---------------------------------------------|-----------|--|-------|
|-----------------------|---------------------------------------------|-----------|--|-------|

(2.6) Double-click on the SAP service icon (system tray) for launching the Service Manager, select "License Manager 2005", Start the service and check the "Auto start" option.

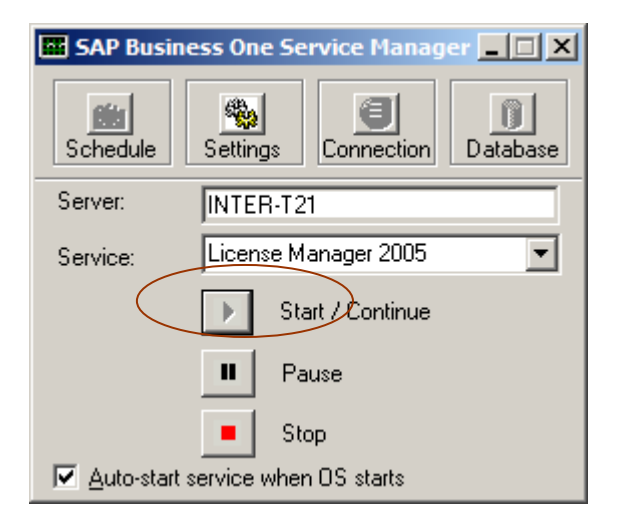

(2.7) SAP Business One Shortcut should appear on your Desktop

SAP Business One

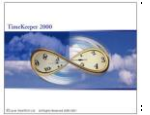

### (3) TimeKeeper Add-on Installation

(3.1) Load SAP Business One and specify username and password. The default username is "manager", the default password is "manager".

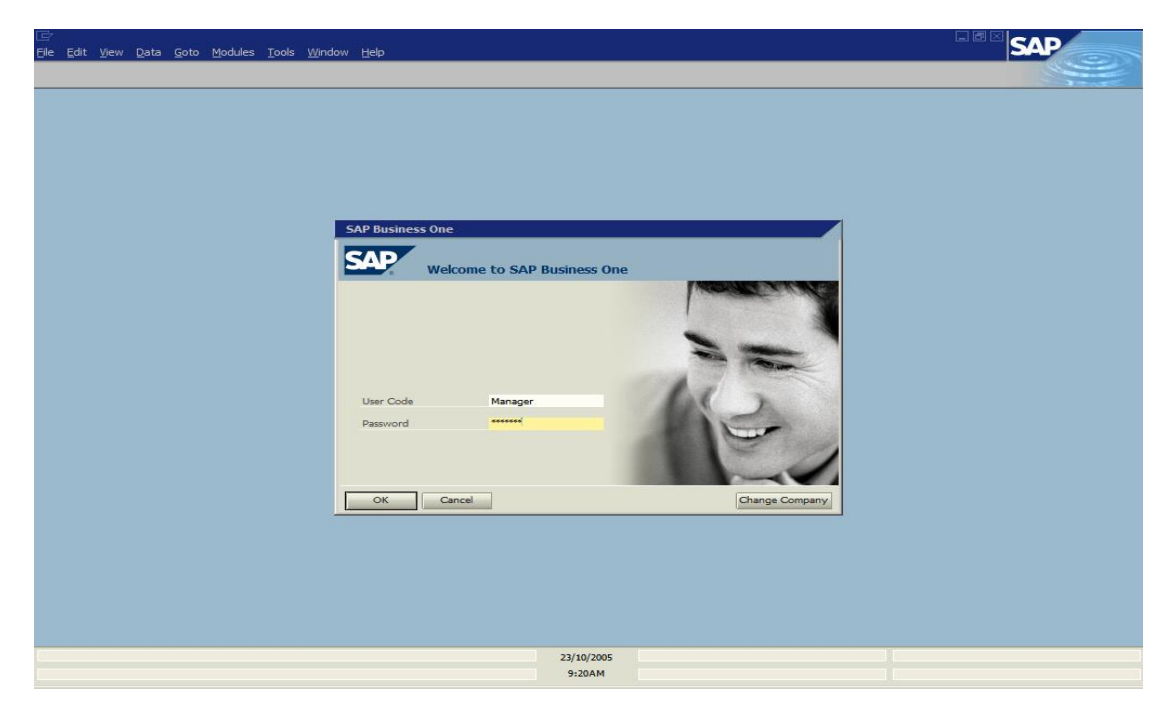

(3.2) Load "Administration" from the Main menu

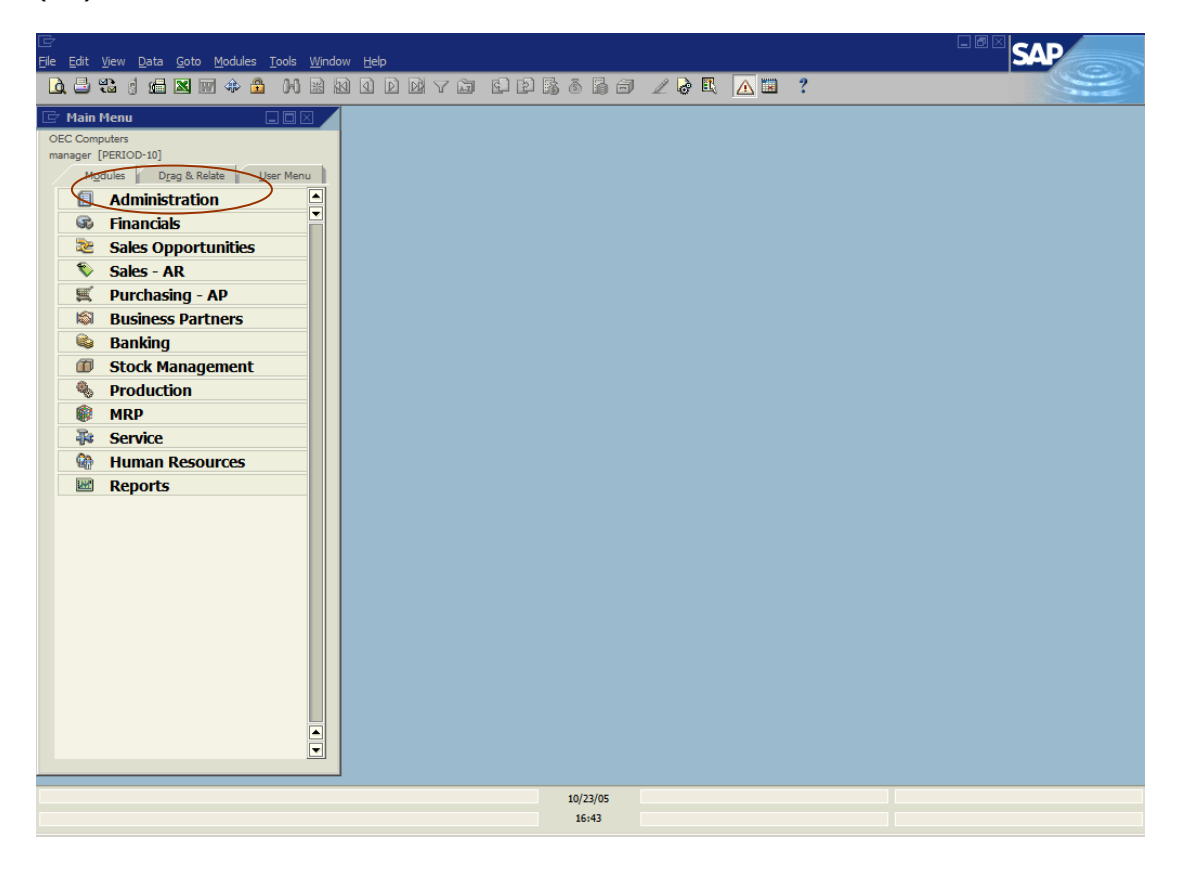

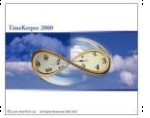

(3.3) Scroll to Add-on -> Add on Administration

(3.4) Press the Register Add-on button

| ট<br>File Edit View Data Goto Module | es Tools Window Help                            |         |          |                      |                       |               |         |          | SAP      |  |  |  |
|--------------------------------------|-------------------------------------------------|---------|----------|----------------------|-----------------------|---------------|---------|----------|----------|--|--|--|
|                                      |                                                 | A.      | 1        |                      | / 2 E A               | 2             |         |          | <u>e</u> |  |  |  |
| C Main Menu                          |                                                 |         |          |                      |                       |               |         |          |          |  |  |  |
| OEC Computers                        |                                                 |         |          |                      |                       |               |         |          |          |  |  |  |
| manager [PERIOD-10]                  |                                                 |         |          |                      |                       |               |         |          |          |  |  |  |
| Modules Drag & Relate                | User Menu                                       |         |          |                      |                       |               |         |          |          |  |  |  |
| Administration                       |                                                 |         |          |                      |                       |               |         |          |          |  |  |  |
| Choose Company                       |                                                 |         |          |                      |                       |               |         |          |          |  |  |  |
| Exchange Rates and Inde              | Exchange Rates and Inde 🔄 Add-on Administration |         |          |                      |                       |               |         |          |          |  |  |  |
| System Initialisation                | Company Preferences Use                         | Prefere | nces     |                      |                       |               |         |          |          |  |  |  |
| Setup                                | Available Add-Ons                               |         | Compa    | any-Assigned Add-Ons | 5                     |               |         |          |          |  |  |  |
| Data Import/Export                   | ID Add-on Name Version                          |         | Order    | Add-on Name          | Version Default Group | Force Install | Active  |          |          |  |  |  |
| 📋 Utilities                          |                                                 |         |          |                      |                       |               | <b></b> |          |          |  |  |  |
| Approval Procedures                  |                                                 | •       | <u> </u> |                      |                       |               | •       |          |          |  |  |  |
| Licence                              |                                                 |         |          |                      |                       |               |         |          |          |  |  |  |
| Add-ons                              |                                                 |         |          |                      |                       |               |         |          |          |  |  |  |
| Add-on Manager                       |                                                 |         |          |                      |                       |               |         | <u>+</u> |          |  |  |  |
| 🗖 Add-on Administrati                |                                                 | ▶       |          |                      |                       |               |         |          |          |  |  |  |
| Alerts Management                    |                                                 |         | <u> </u> |                      |                       |               | _       |          |          |  |  |  |
| S Financials                         |                                                 |         | -        |                      |                       |               |         |          |          |  |  |  |
| 📚 🛛 Sales Opportuniti                |                                                 |         |          |                      |                       |               |         |          |          |  |  |  |
| 🗞 Sales - AR                         |                                                 |         | <u> </u> |                      |                       |               |         |          |          |  |  |  |
| 🛒 Purchasing - AP                    |                                                 |         |          |                      |                       |               |         |          |          |  |  |  |
| 🚳 Business Partners                  | Register Add-on Romove Add-o                    | n       |          |                      |                       |               | •       |          |          |  |  |  |
| 🕸 Banking                            | OK Cancel                                       |         |          |                      |                       |               |         |          |          |  |  |  |
| Stock Management                     |                                                 |         |          |                      |                       |               |         |          |          |  |  |  |
| Production                           |                                                 |         |          |                      |                       |               |         |          |          |  |  |  |
| MRP                                  |                                                 |         |          |                      |                       |               |         |          |          |  |  |  |
| Rervice                              | <b>_</b>                                        |         |          |                      |                       |               |         |          |          |  |  |  |
| Human Resources                      |                                                 |         |          |                      |                       |               |         |          |          |  |  |  |
|                                      |                                                 |         |          |                      |                       |               |         |          |          |  |  |  |
|                                      |                                                 |         |          | 10/23/05             |                       |               |         |          |          |  |  |  |
|                                      |                                                 |         |          | 16:51                |                       |               |         |          |          |  |  |  |

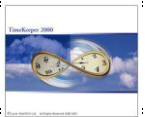

(3.5) From the Pop up window choose for Registration Data File: TKINSTALLER.ARD and for Installation package: TKINSTALLER.EXE. Both files are available under SAP\_B1\_INSTALL\lavieAddOn. Make sure that Assign to Current Company and Activate for Company are both checked.

| Elle Edit View Data Coto Modules Tools Window H                                                                                                    | ah                                                                                                    |   |
|----------------------------------------------------------------------------------------------------|----------------------------------------------------------------------------------------------------|---|
|                                                                                                    | ▰                                                                                                    |   |
| Main Menu OEC Computes manager [PERIOD-10] Mgdules Drag & Relate     Mainistration     Choose Company     Exchange Rates and Inde     System Initialisation     System Initialisation     System Initialisation     System Initialisation     System Initialisation     System Initialisation     System Initialisation     Substa Import/Export     Utilities     Approval Procedures     Licence     Add-on Manager | ration nces User Preferences Company-Assigned Add-Ons Version Order Add-on Name Version Add-on Registration egistration egistration Estap_b1_installyavieAddOn\lavieInstaller.ard m ustallation Package Estap_b1_installyavieAddOn\lavieInstaller.are m Sasign to Current Company |   |
| Add-on Administrati     Aderts Management     Financials     Sales Opportuniti     Sales - AR     Purchasing - AP     Business Partners     Banking     OK Can                                                                                                    | Activate for Company  K Cancel  K Remove Add-on  ad                                                                                                    | * |
| Production     MRP     Service     Human Resources                                                                                                    |                                                                                                    |   |
|                                                                                                    | 10/23/05<br>16:53                                                                                                    |   |

(3.6) From the Administration menu scroll to Setup->General->Users

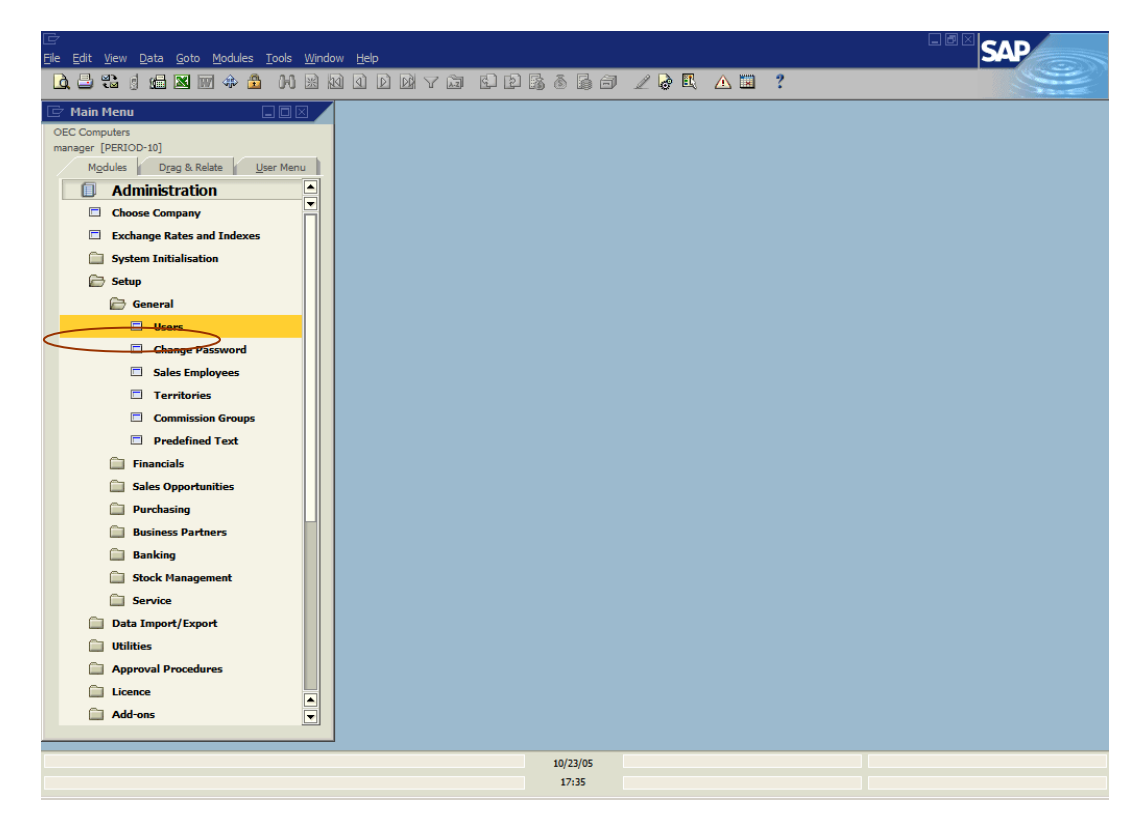

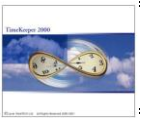

(3.7) Add the new user to the system; the user must be a user that exists on Timekeeper users table.

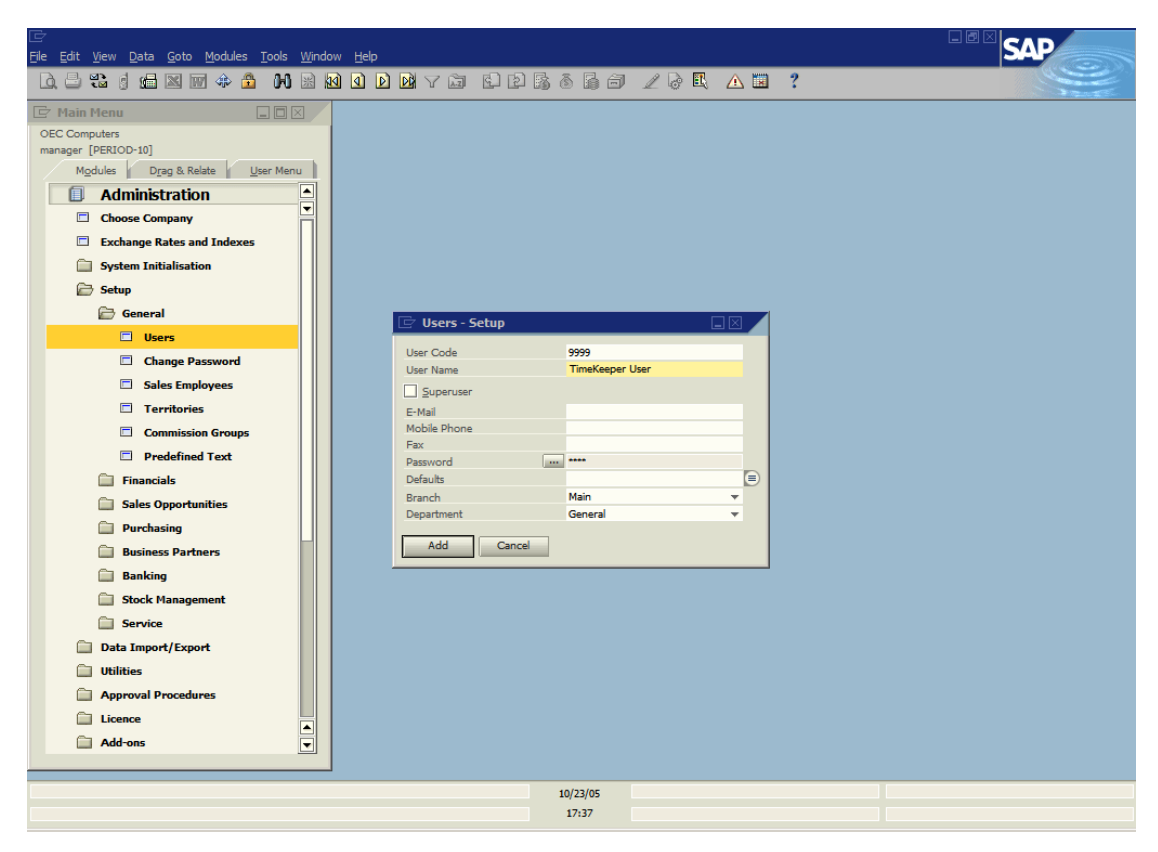

(3.8) Login to the system using the new user code & Password

| ē     |        | 1.22 |              | 2.17 | 22.44   | T 2017 N | 1995 B. 19 |              |         |          |             |    |     |     |            |       |      | SAD |       |
|-------|--------|------|--------------|------|---------|----------|------------|--------------|---------|----------|-------------|----|-----|-----|------------|-------|------|-----|-------|
| File  | Edit   | View | <u>D</u> ata | Goto | Modules | Tools    | Window     | <u>H</u> elp |         |          |             |    |     |     |            |       |      |     |       |
|       |        |      |              |      |         |          |            |              |         |          |             |    |     |     |            |       | <br> |     | and a |
|       |        |      |              |      |         |          |            |              |         |          |             |    |     |     |            |       |      |     |       |
|       |        |      |              |      |         |          |            |              |         |          |             |    |     |     |            |       |      |     |       |
|       |        |      |              |      |         |          |            |              |         |          |             |    |     |     |            |       |      |     |       |
|       |        |      |              |      |         |          |            |              |         |          |             |    |     |     |            |       |      |     |       |
|       |        |      |              |      |         |          |            |              |         |          |             |    |     |     |            |       |      |     |       |
|       |        |      |              |      |         |          | 1          |              |         |          |             |    |     |     |            |       |      |     |       |
|       |        |      |              |      |         |          | SA         | P Busines    | s One   |          |             |    |     |     |            |       |      |     |       |
|       |        |      |              |      |         |          | S          | AP           | Welsen  |          |             | _  |     |     |            |       |      |     |       |
|       |        |      |              |      |         |          |            |              | weicome | to SAP I | susiness on | le | 178 |     |            |       |      |     |       |
|       |        |      |              |      |         |          |            |              |         |          |             |    |     |     | No. 10     |       |      |     |       |
|       |        |      |              |      |         |          |            |              |         |          |             |    |     |     |            |       |      |     |       |
|       |        |      |              |      |         |          |            |              |         |          |             |    | 1   | -   | -          |       |      |     |       |
|       |        |      |              |      |         |          |            |              |         |          |             |    | 1   |     | -          | 2     |      |     |       |
|       |        |      |              |      |         |          |            | User Code    |         | 9999     |             |    | 1.  | 1   |            |       |      |     |       |
|       |        |      |              |      |         |          |            | Deseword     |         | ******   |             |    | 120 | 1   | 1          |       |      |     |       |
|       |        |      |              |      |         |          |            |              |         |          |             |    | 100 |     | The second |       |      |     |       |
|       |        |      |              |      |         |          |            |              |         |          |             |    |     | 100 |            | 1     |      |     |       |
|       |        |      |              |      |         |          |            |              |         |          |             |    |     | 10  | -          |       |      |     |       |
|       |        |      |              |      |         |          |            | ОК           | Cancel  |          |             |    |     | Ch  | nange Cor  | npany |      |     |       |
|       |        |      |              |      |         |          |            |              |         |          |             |    |     |     |            |       |      |     |       |
|       |        |      |              |      |         |          |            |              |         |          |             |    |     |     |            |       |      |     |       |
|       |        |      |              |      |         |          |            |              |         |          |             |    |     |     |            |       |      |     |       |
|       |        |      |              |      |         |          |            |              |         |          |             |    |     |     |            |       |      |     |       |
|       |        |      |              |      |         |          |            |              |         |          |             |    |     |     |            |       |      |     |       |
|       |        |      |              |      |         |          |            |              |         |          |             |    |     |     |            |       |      |     |       |
| (8 Ch | aracte | ers) |              |      |         |          |            |              |         |          | 24/10/2005  |    |     |     |            |       |      |     |       |
|       |        |      |              |      |         |          |            |              |         |          | 4:41AM      |    |     |     |            |       |      |     |       |

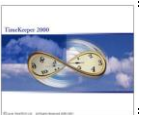

(3.9) When loading the system, a progress bar (placed at the bottom of the screen) indicates that Timekeeper menus are loaded, This process might take a few minutes.

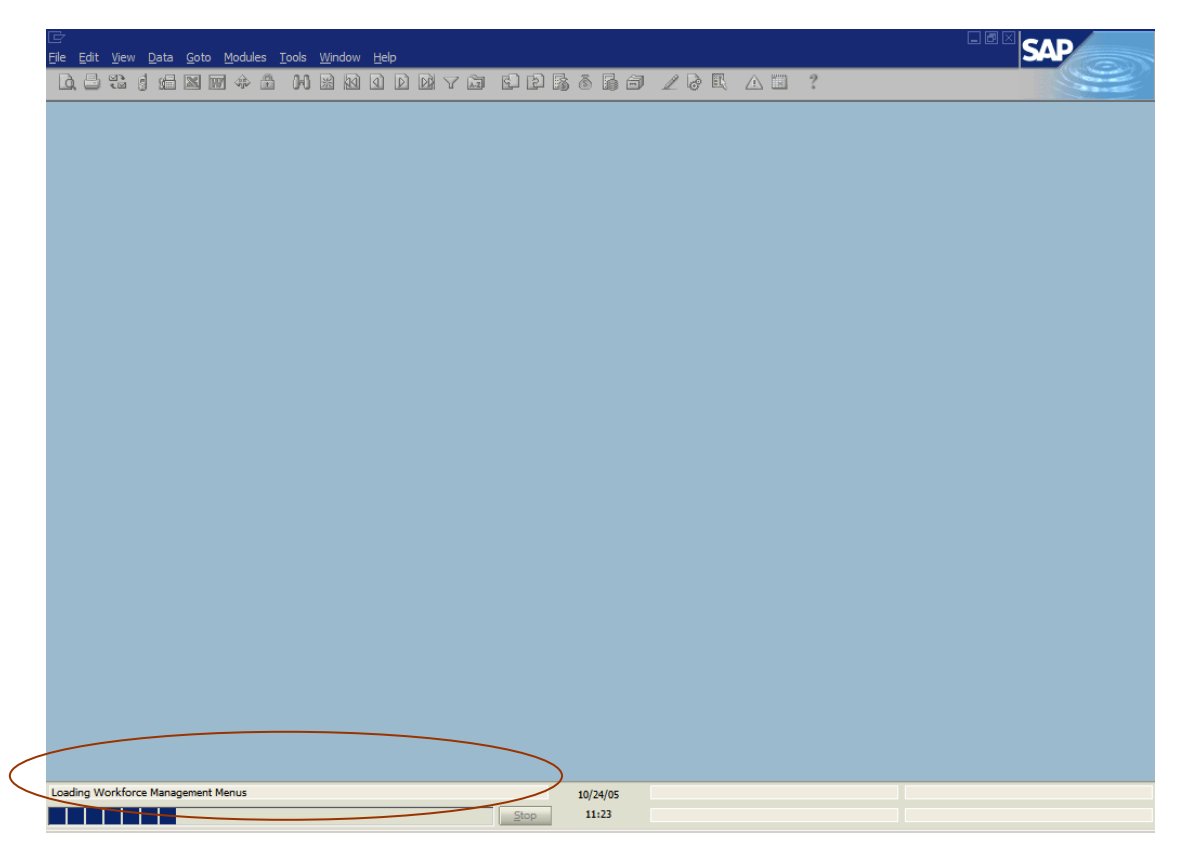

(3.10) Timekeeper menus will be shown under Workforce management.

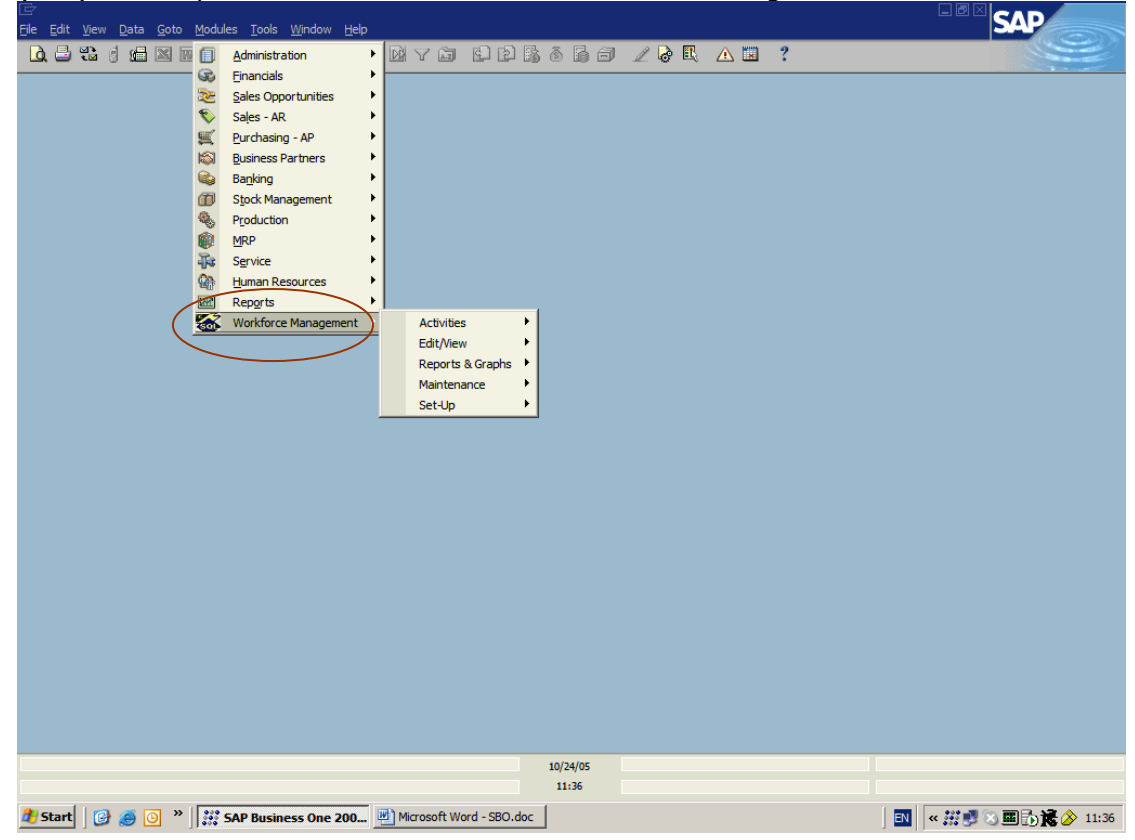